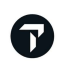

**TRAVELPORT** Official Partner

# KE 항공 GSO 를 통한 그룹 진행 방법

**Travelport Korea** 

2024-12-11

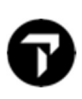

### CONTENTS

- 1. 프로세스
- 2. 신규예약
  - 1) 스케줄 검색
  - 2) 출발, 리턴 항공편 스케줄 선택 후 Offer 미리보기
  - 3) 예약하기
  - 4) 예약 클릭시 GSO 화면
- 3. 예약조회
- 4. EXTENDED SECURITY (ES) 명령어 입력 요청
- 5. GSO>승객 이름 입력
- 6. 갈릴레오 PNR 로 CLAIM 진행
  - 1) 항공사 PNR 조회
  - 2) 갈릴레오 PNR 로 CLAIM 하기
- 7. KE> VIEWPNR 확인하기

The Official Partner appointed by Travelport in Korea. Travelport is a worldwide travel retail platform connecting buyers and sellers to deliver exceptional travel experiences.

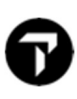

### 1. 프로세스

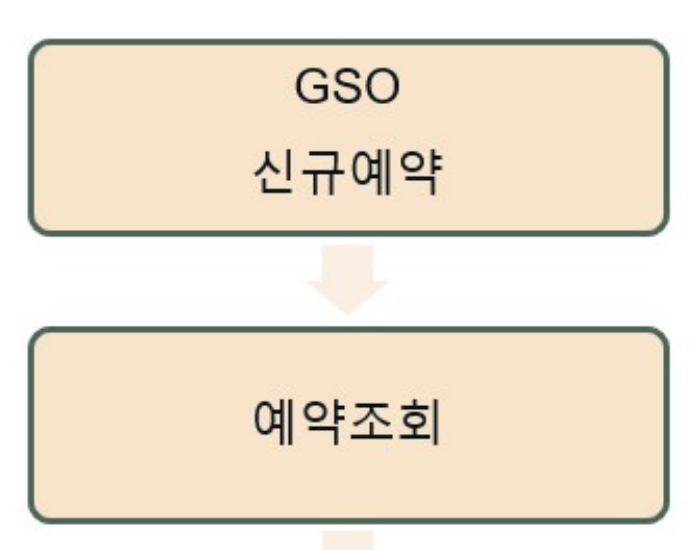

ES

입력요청

GSO

승객이름입력

갈릴레오 PNR CLAIM 진행

# 6

# 2. 신규 예약

1) 스케줄 검색

| KSRE                        | AN AIR        | GSO  |            |       |         |           |       |       |               |
|-----------------------------|---------------|------|------------|-------|---------|-----------|-------|-------|---------------|
| 사예약 C                       | UEUE          |      |            |       |         |           |       |       |               |
| 여행 <mark>세</mark> 부사        | 항             |      |            |       |         |           |       |       |               |
| 왕복 여정                       | 편도            | 다구   | 간          |       |         |           |       |       |               |
| 출발지 IC                      | N             | 가는 날 | 25/08/2025 | 지정 없음 | ~       | 좌석등급      | 일반석 🗸 | 경유 지정 | 1 없음 🗸        |
| 도착지 NI                      | RT            | 오는날  | 28/08/2025 | 지정 없음 | ~       | 좌석등급      | 일반석 🗸 | 경유 지정 | : 없음 <b>×</b> |
| 승객 정보<br><sup>g인</sup> ₽ 10 | 오아<br>2-11세 C | 0    |            |       |         |           |       |       |               |
| 단체 정보                       |               |      |            |       |         |           |       |       |               |
| 란채명 SRTM/S                  | GALILEO TEST  |      | 단체 성격 INC  |       | ✔ 여행 목적 | 기타 (etc.) |       | ~     |               |
| 항공편 검색                      |               |      |            |       |         |           |       |       |               |

#### GSO> 신규예약> 그룹 예약할 스케줄 정보 입력 후 "항공편 검색" 클릭

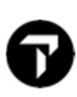

#### 2) 출발, 리턴 항공편 스케줄 선택 후 Offer 미리보기 클릭

| 항공편 선택: ICN | I ➔ NRT                          | (8) 전<br>(8) 전<br>(8)                          | 공편 선택화면에서 표출되는 세금 및 4<br>5 세금 및 수수료는 항공편 선택 후 계 | >수료는 공시 가격 기준으로 찬정된 금액입니다.<br>산되며 Offer 화면에 표출 됩니다 |       |           |
|-------------|----------------------------------|------------------------------------------------|-------------------------------------------------|----------------------------------------------------|-------|-----------|
|             | 일반석                              |                                                |                                                 |                                                    |       |           |
| 가격 상세 5     | 보기 🗸 🔿 🗰 170,000                 | KRW                                            |                                                 |                                                    |       |           |
| 항공편 선택: NR  | T 🗲 ICN                          | 향 전 전 전 전 전 전 전 전 전 전 전 전 전 전 전 전 전 전 전        | 공편 선택화면에서 표출되는 세금 및 =<br>§ 세금 및 수수료는 항공편 선택 후 계 | ≥수료는 공시 가격 기준으로 산정된 금액입니다.<br>산되며 Offer 확면에 표출 됩니다 |       |           |
| K\$REAN AIR | 직항<br>KE0706<br>Boeing 737 MAX 8 | <b>09:20</b><br>Tokyo (NRT)<br>Thu Aug 28 2025 | 11:45<br>→ Seoul (ICN)<br>Thu Aug 28 2025       | 좌석프급<br>Economy                                    |       |           |
|             | 일반석                              |                                                |                                                 |                                                    |       |           |
| 가격 상세 5     | 보기 🗸 🔿 # 170,000                 | KRW                                            |                                                 |                                                    |       |           |
| K§REAN AIR  | 직항<br>KE0704<br>Airbus A330-300  | 14:00<br>Tokyo (NRT)<br>Thu Aug 28 2025        | 16:30<br>→ Seoul (ICN)<br>Thu Aug 28 2025       | 파석물급<br>Economy                                    |       |           |
|             | 일반석                              |                                                |                                                 |                                                    |       |           |
| 가격 상세 3     | 보기 🗸 🌻 🗰 185,000                 | KRW                                            |                                                 |                                                    |       |           |
| K§REAN AIR  | 직항<br>KE0712<br>Boeing 737 MAX 8 | <b>17:20</b><br>Tokyo (NRT)<br>Thu Aug 28 2025 | 20:00<br>→ Seoul (ICN)<br>Thu Aug 28 2025       | 좌석등급<br>Economy                                    |       |           |
|             | 일반석                              |                                                |                                                 |                                                    |       |           |
| 가격 상세 5     | 보기 🗸 🔿 🗰 200,000                 | KRW                                            |                                                 |                                                    |       |           |
| KOREAN AIR  | 직항                               | 20:55                                          | 23:25                                           | 장석등급                                               |       |           |
| 计음 화면으로 진행하 | +려면 Offer 미리보기를                  | 클릭하십시오.                                        |                                                 |                                                    | 요청 변경 | Offer 미리보 |

### 3) 예약하기

| KSREA                | NAIR                  | GSO                                    |                                 |                     |                      |                                                |             | 2                        | . passe       |
|----------------------|-----------------------|----------------------------------------|---------------------------------|---------------------|----------------------|------------------------------------------------|-------------|--------------------------|---------------|
| F <b>예약</b> QUEU     | E                     |                                        |                                 |                     |                      |                                                |             |                          |               |
| fer 100282           | 270                   |                                        |                                 |                     |                      |                                                |             |                          |               |
| #8<br>TM/SELDQ/INC/C | SALILEO TEST          | 파석 등급<br>일반석                           | 용명치<br>Seoul, Korea Republic of | 도착치<br>Tokyo, Japan | 기는 일<br>2025년 8월 25일 | <sup>오는 날</sup><br>2025년 8월 28일                | 인원수<br>10   | <sup>미민준목</sup><br>왕복 여정 | <b></b> #37.8 |
| ★ 항공편<br>1 출받지 Seoul | , Korea Republic o    | f to Tokyo, Japan                      |                                 |                     |                      | 예약 약관<br>허용된 소아 및 유                            | 아 비율        |                          |               |
| R5REAN AIR           | 직항 월요일<br>ICN 10      | 2025년 8월 25일<br>:10 - NRT 12:40        | 일반석 KE0703                      |                     |                      | 40% of Final Group<br>최종 지불 기한<br>2025년 8월 18일 | P           |                          |               |
|                      | 외역중급:<br>Fare Family: | 일반의<br>일반선                             |                                 |                     |                      | 이르버레스스콘                                        |             |                          |               |
|                      | Base Fare:            | ₩200,000 KRW                           |                                 |                     |                      | 에는 전경 구구요.                                     | HE 75 11    |                          |               |
|                      | 유류할증료:                | ₩22,400 KRW                            |                                 |                     |                      | 40.00 KKW 5 4 6                                | 128 1       |                          |               |
|                      | 기타 Surcharge:         | W0 KRW                                 |                                 |                     |                      | 발권 기한                                          |             |                          |               |
|                      | Fare Basis Code:      | KKE0ZGSO/GV                            |                                 |                     |                      | 2025년 8월 18일                                   |             |                          |               |
| 2 출발지 Tokyo          | , Japan to Seoul, K   | orea Republic of                       |                                 |                     |                      | 위 조건은 참고용일 본<br>검토하시기 바랍니다.                    | 입니다. 해당하는 ! | 모든 여행 약관은 정부             | 김 중빙 서류       |
| KSREAN AIR           | 직항 목요일<br>NRT 14      | 2025년 8월 28일<br>k00 - <b>ICN</b> 16:30 | 일반석 KE0704                      |                     |                      |                                                |             |                          |               |
|                      | 좌석등급:                 | 일반석                                    |                                 |                     |                      |                                                |             |                          |               |
|                      | Fare Family:          | 일반석                                    |                                 |                     |                      |                                                |             |                          |               |
|                      | Base Fare:            | ₩185,000 KRW                           |                                 |                     |                      |                                                |             |                          |               |
|                      | 유류할증료:                | ₩22,400 KRW                            |                                 |                     |                      |                                                |             |                          |               |
|                      | 기타 Surcharge:         | WO KRW                                 |                                 |                     |                      |                                                |             |                          |               |
|                      | Fare Basis Code:      | LKE02G5O/GV                            |                                 |                     |                      |                                                |             |                          |               |
| Motes V              |                       |                                        |                                 |                     | 0                    | 2 0                                            |             |                          | -             |
| 삭제                   |                       |                                        |                                 | Offers로 돌아가기        | 요청 변경 🔺 다운로          | 드 KOR 🖉 대 황금                                   | 공편 정보 변경    | Save Off                 | er            |

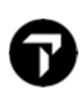

#### 4) 예약 클릭시 GSO 화면

| er 10028           | 270                  |                                   |                                     |                      |                      |                              |                                          |               |              |
|--------------------|----------------------|-----------------------------------|-------------------------------------|----------------------|----------------------|------------------------------|------------------------------------------|---------------|--------------|
| W<br>TM/SELDQ/INC/ | GAULEO TEST          | 파제동교<br>일반석                       | क्षत्रम<br>Seoul: Korea Republic of | 三寸10<br>Tokyo, Japan | 가는 날<br>2025년 8월 25일 | 8+ ¥<br>2025년 8월 28일         | 10 10 10 10 10 10 10 10 10 10 10 10 10 1 | 이민준종<br>왕북 여정 | 4213         |
| ol Offer 71 0      | 역 되었습니다. <u>영</u> 양  | <u>世白素 白素</u>                     |                                     |                      |                      |                              |                                          |               |              |
| ★ 항공편              |                      |                                   |                                     |                      |                      | 예약 약관                        |                                          |               |              |
| e 금발지 Seoul        | , Korea Republic c   | sf to Tokyo, Japan                |                                     |                      |                      | 허용된 소아 및 유                   | 아 배를                                     |               |              |
| INSTREAM AND       | 직장 당유 (<br>ICN 11    | 년 2025년 8월 25일<br>010 - NRT 1240  | 일반석 KE0703                          |                      |                      | 40% of Final Group           | ı.                                       |               |              |
|                    | 장석음금:                | 일반석                               |                                     |                      |                      | 2025년 8월 18일                 |                                          |               |              |
|                    | Fore Family:         | 일반석                               |                                     |                      |                      | の意味得るため                      |                                          |               |              |
|                    | Base Fare:           | ₩200,000 KRW                      |                                     |                      |                      | W0.00 KRW @ 35               | 변경 시                                     |               |              |
|                    | 8826E                | W22,400 KRW                       |                                     |                      |                      |                              |                                          |               |              |
|                    | 7)Et Surcharge:      | WO KRW                            |                                     |                      |                      | 민건 기만                        |                                          |               |              |
|                    | Fare Besis Code:     | KKE0ZGSO/GV                       |                                     |                      |                      | 202512.018.1816              |                                          |               |              |
| 출발시 Tokys          | o, Japan to Seoul, H | forea Republic of                 |                                     |                      |                      | 위 조건은 탕고운일 분)<br>경토하시기 바랍니다. | 같니다. 해당하는 요문                             | 이형 약관은 몸부분    | <b>9</b> 8 M |
| RSBEAN AIR         | 직함 복요 및<br>NRT 1     | [2025년 8월 28일<br>4:00 - ICN 16:30 | 달반41 KE0704                         |                      |                      |                              |                                          |               |              |
|                    | 좌석동급:                | 달반석                               |                                     |                      |                      |                              |                                          |               |              |
|                    | Fare Family:         | 알란석                               |                                     |                      |                      |                              |                                          |               |              |
|                    | Base Fare:           | ₩185,000 KRW                      |                                     |                      |                      |                              |                                          |               |              |
|                    | 유유할으로                | #22,400 KRW                       |                                     |                      |                      |                              |                                          |               |              |
|                    | 7)Et Surcharge:      | WO KRW                            |                                     |                      |                      |                              |                                          |               |              |
|                    | Fare Basis Code:     | LKE0ZGSO/GV                       |                                     | ~                    |                      |                              |                                          |               |              |
| 정보                 |                      |                                   |                                     |                      |                      |                              |                                          |               |              |
| 100                |                      |                                   |                                     | 行电信用                 | 章 (18平)              |                              |                                          |               | 0.1          |
| 인                  |                      |                                   | Price:                              | W494,500 KRW         | 10                   | 89.                          |                                          | ₩4,945,00     | O KRW        |
|                    |                      |                                   | 2)-3(;                              | #385,000 KRW         |                      |                              |                                          |               |              |
|                    |                      |                                   | 유류할증료:                              | #44,800 KRW          |                      |                              |                                          |               |              |
|                    |                      |                                   | 기타 Surcharge:                       | WO KRW               |                      |                              |                                          |               |              |
|                    |                      |                                   | 세금:                                 | #64,700 KRW          |                      |                              |                                          |               |              |
|                    | 공망시                  | 는 발견일 가운 변용할                      | 수 있습니다.                             |                      |                      |                              |                                          |               |              |
|                    |                      |                                   |                                     |                      |                      |                              | 충한계                                      | - W4 945 000  | KRW          |

### 3. 예약 조회

Queue > 예약완료> 생성한 예약 조회

| KSREAN      | AIR | GSO      |            |           |              |          |               |            |         |         |             |       |           |       |     |       |           |             |              |          |       | Q     | . J00H00  |
|-------------|-----|----------|------------|-----------|--------------|----------|---------------|------------|---------|---------|-------------|-------|-----------|-------|-----|-------|-----------|-------------|--------------|----------|-------|-------|-----------|
| 신규 예약 QUEUE |     |          |            |           |              |          |               |            |         |         |             |       |           |       |     |       |           |             |              |          |       |       |           |
| Queue       |     |          |            |           |              |          |               |            |         |         |             |       |           |       |     |       |           |             |              |          |       |       |           |
| Offer (0)   |     | 예약       |            |           |              |          |               |            |         |         |             |       |           |       |     |       |           |             |              |          |       |       |           |
| Offer 완료    | 0   | 필터:      | Notes      | 생성일자      | 가는날          | Group ID | Booking ID    | Series ID  | 판매 국가 코 | 드 (POS) | 요청 유형       | 단체명   | 출발지 도     | 착지 좌석 | 등급  | 여행사명  | IATA      | 작성자 :       | <u>४</u> ध ह | 단체 성격    | 여정 종류 |       | Clear All |
| 일부 예약됨      | 0   | 상태 예약 4  | 2료 x       |           |              |          |               |            |         |         |             |       |           |       |     |       |           |             |              |          |       |       |           |
| 예약 실패       | 0   |          |            |           |              |          |               |            |         |         |             |       |           |       |     |       |           |             |              |          |       |       |           |
| 유지          | 0   |          |            |           |              |          |               |            |         |         |             |       |           |       |     |       |           | 이동 [PN      | IR Locator   | · ·      |       | 세부 내용 | 보기        |
| 만료/지원불가     | 0   | GROUP ID | BOOKING ID | SERIES ID | 생성 👻         | 단체영      |               |            | 요청 유형   | 단체 성격   | 10<br>10    | 출발지   | 여장 종류     | 도착지   | 인원수 | 좌석 등급 | 여행사명      |             |              | IATA     | 작성자   | 상태    | 발권 상태     |
| 예약 (1)      |     | 10028270 | 1354888    |           | Dec 11, 2024 | \$ SRTM  | /SELDQ/INC/GA | LILEO TEST | Ad-Hoc  | INC     | Aug 25, 202 | 5 ICN | Roundtrip | NRT   | 10  | Y     | TRAVELING | 5 CLUB ROTH | IEM          | 17312842 | SRTM1 | 예약 완료 |           |
| 예약 완료       | 1   | -        |            |           |              |          |               |            |         |         |             |       |           |       |     |       |           |             |              |          | _     |       |           |

# 4. EXTENDED SECURITY (ES) 명령어 입력요청

KE 세일즈 분 혹은 KE Group Desk 에 갈릴레오로 Claim 을 하기 위해 ES 명령어 입력 요청 해주세요.

KE 에서 입력해 주실 명령어는 ES/I1731111-B (1111 은 여행사의 IATA 번호)입니다.

### 5. GSO> 승객 이름 입력

QUEUE> 예약완료 >BOOKING ID 혹은 KE PNR 로 검색 > BOOKING ID 클릭

| KSREAN AIH  | R GSO                                                                                                    | рона,                 |
|-------------|----------------------------------------------------------------------------------------------------|-----------------------|
| 신규 예약 QUEUE |                                                                                                    |                       |
| Queue       |                                                                                                    |                       |
| Offer (0)   | 예약                                                                                                    |                       |
| Offer 완료 0  | 물리: Notes 성성일자 가는날 Group ID Booking ID Series ID 린레국가코드 (POS) 요정유형 단체형 출발자 도착자 좌석동급 여행사명 IATA 작성자 상태 등                        | 단체 성격 여정 종류 Clear All |
| 일부 예약됨 0    | · · · · · · · · · · · · · · · · · · ·                                                                                         |                       |
| 예약실패 0      |                                                                                                    |                       |
| 유지 0        | 01番 PNR Locator                                                                                                    | r ♥ 세부 내용 보기          |
| 만료/지원볼가 0   | GROUPID BOOKINGID SERIESID 생성 + 단적명 요청유형 단체성적 출발 출발지 여행용류 도착지 인용수 최석종급 여행사명                                                   | IATA 작성자 상태 발권상태      |
| 예약(1)       | 10028270 1354888 Dec 11, 2024 SRTM/SELDQ/INC/GAULEO TEST Ad-Hoc INC Aug 25, 2025 ICN Roundtrip NRT 10 Y TRAVELING CLUB ROTHEM | 17312842 SRTM1 예약 완료  |

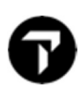

### PNR LOCATOR 클릭

| KSREAN A                                     | <b>R</b> GSO            |                          |            |              |              |           |                       |              | S loover |
|----------------------------------------------|-------------------------|--------------------------|------------|--------------|--------------|-----------|-----------------------|--------------|----------|
| 신규 예약 QUEUE                                  |                         |                          |            |              |              |           |                       |              |          |
|                                              |                         |                          |            |              |              |           |                       |              |          |
| Booking ID: 13548                            | 388                     |                          |            |              |              |           |                       |              |          |
| 단체명                                          | GROUP ID                | 출발지                      | 도착지        | 가는 날         | 인원수          | 좌석등급      | 여행사                   | SALES OFFICE |          |
| SRTM/SELDQ/INC/GALILE                        | 10028270                | ICN                      | NRT        | Aug 25, 2025 | 10           | Economy   | TRAVELING CLUB ROTHEM | SELDQPB      |          |
| 보증금액 ¥ 0.00 KRW 보증금<br>+ 남은 절제 금액은 약관에 따릅니다. | 총예 ₩ 0.00 KRW 차예 ₩ 4,94 | 5,000.00 KRW 중액 ₩ 4,945, | 000.00 KRW |              |              |           |                       |              |          |
|                                              |                         |                          |            |              |              |           |                       |              | 예약 취소    |
| PNRS 계약서 지철                                  | 항목 NOTES                |                          |            |              |              |           |                       |              |          |
| PNR LOCATOR                                  | 가는 날                    | 인원수                      | 출발지        | 생성일자         | 최종 UPDATE 일자 | 최종 UPDATE | 상태                    | 이름           |          |
| 6649D3                                       | Aug 25, 2025, 10:10 AM  | 10                       | ICN        | Dec 11, 2024 | Dec 11, 2024 | GSO       | 예약 완료                 | 1/10         |          |

승객 클릭

| KSREAN A                             | JR GSO               |            |            |                                                |                                                |           |           |                 |          |                            |                         |           |
|--------------------------------------|----------------------|------------|------------|------------------------------------------------|------------------------------------------------|-----------|-----------|-----------------|----------|----------------------------|-------------------------|-----------|
| I큐예약 QUEUE                           |                      |            |            |                                                |                                                |           |           |                 |          |                            |                         |           |
| Booking ID: 1354888 »<br>PNR: 6649D3 |                      |            |            |                                                |                                                |           |           |                 |          |                            |                         |           |
| 단체명<br>SRTM/SELDQ/INC/GALI           | group ID<br>10028270 | 출발지<br>ICN | 도착지<br>NRT | 기는 날<br>Aug 25, 2025                           | 오는 날<br>Aug 28, 2025                           | 인원수<br>10 |           | 좌석동급<br>Economy |          | 여행사<br>TRAVELING CLUB ROTH | SALES OFFICE<br>SELDQPB |           |
|                                      |                      |            |            |                                                |                                                |           | ▲ 단체 증원   | ▼ 단체 강원         | ,≓ 단체 분할 | 🥒 여행 세부사항 변경 💈             | 온, 승객 유형 변경             | PNR 취소    |
| 여정 승객<br>KSREAN AIR                  |                      | KE0703     |            | 출발지:<br>Aug 25, 2025                           | 도약지:<br>Aug 25, 2025                           |           | 상태:<br>HK |                 |          | BOOKING CLASS::<br>K       |                         | 승객:<br>10 |
| K§REAN AIR                           |                      | KE0704     |            | ICN 10:10<br>출발지:<br>Aug 28, 2025<br>NET 14:00 | NRT 12:40<br>도착지:<br>Aug 28, 2025<br>ICN 16-30 |           | 상태:<br>HK |                 |          | BOOKING CLASS::            |                         | 용격:<br>10 |

### 승객 추가 클릭

| KSREAN A                             | IR GSO               |            |            |                      |                      |           |         |                 |          |                            | Ę                       | лания, |
|--------------------------------------|----------------------|------------|------------|----------------------|----------------------|-----------|---------|-----------------|----------|----------------------------|-------------------------|--------|
| 신규예약 QUEUE                           |                      |            |            |                      |                      |           |         |                 |          |                            |                         |        |
| Booking ID: 1354888 »<br>PNR: 6649D3 |                      |            |            |                      |                      |           |         |                 |          |                            |                         |        |
| 단체명<br>SRTM/SELDQ/INC/GALI           | group id<br>10028270 | 출발지<br>ICN | 도착지<br>NRT | 가는 날<br>Aug 25, 2025 | 오는 날<br>Aug 28, 2025 | 인원수<br>10 |         | 좌석등급<br>Economy |          | 여행사<br>TRAVELING CLUB ROTH | SALES OFFICE<br>SELDQPB |        |
|                                      |                      |            |            |                      |                      |           | ▲ 단체 증원 | ▼ 단체 감원         | (≓ 단체 분할 | 🥒 여행 세부사항 변경               | 온 승객 유형 변경              | PNR 취소 |
| 여정 승객<br>승객                          |                      |            |            |                      |                      |           |         |                 |          |                            |                         |        |
|                                      |                      |            |            |                      |                      |           |         | 승객명 다           | 운로드      | 승객 이름 Upload 이룬            | · 삭제 승                  | 역추가    |

# 6

### 6. 갈릴레오 PNR 로 CLAIM 진행

#### ▶KE PNR CLAIM 하는 방법

1) 항공사 PNR 조회

명령어: C/KE\*6649D3 (6649D3은 항공사 예약번호)

| CONFIRM CLAIM OR IGNORE                             |      |
|-----------------------------------------------------|------|
| 1.G/09SRTM/SELDQ/INC/GALILEO TEST 10.1CHOI/EUNMI MR |      |
| 1. KE 703 K 25AUG ICNNRT HK10 1010 1240             | E MO |
| 2. KE 704 L 28AUG NRTICN HK10 1400 1630             | E TH |
| FONE-P*82027732300                                  |      |
| RCVD-CLAIMED-KE /6649D3                             |      |
| TKTG-T*                                             |      |
| VLOC-1A*6649D3/11DEC 0716                           |      |
| VENDOR REMARKS                                      |      |
| VRMK-VO/ KE * GRPF GV10 07MAR                       |      |
| ** OTHER SUPPLEMENTARY INFORMATION **               |      |
| CARRIER RELATED                                     |      |
| 1. YY RLOC MUC1A6649D3                              |      |

2) 갈릴레오 PNR 로 CLAIM 하기

명령어 : C/KE/OK

| 9TJXM2/82 SELNH N302820 AG              |      |
|-----------------------------------------|------|
| 1.G/09SRTM/SELDQ/INC/GALILE0 TEST       |      |
| 1. KE 703 K 25AUG ICNNRT HK10 1010 1240 | E MO |
| 2. KE 704 L 28AUG NRTICN HK10 1400 1630 | E TH |
| ** VENDOR LOCATOR DATA EXISTS ** >*VL·  |      |
| ** VENDOR REMARKS DATA EXISTS ** >*VR•  |      |
| ** SERVICE INFORMATION EXISTS ** >*SI·  |      |

## 7. KE> VIEWPNR 확인하기

#### EasyTicket> ViewPNR 클릭

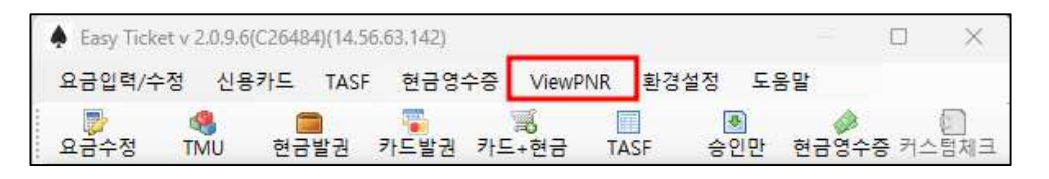

| View PNR                                                           |
|--------------------------------------------------------------------|
| GDS PNR 9TJXM2 항공사 KE ▼ 항공사 PNR 6649D3-1A ▼ 조회                     |
| ENTRY : *6649D3                                                    |
| /\$ RLR CLM                                                        |
| RP/SWI1G/SWI1G9TJXM2/04Q/17312842 11DEC24/0718Z 6649D3             |
| 0. 9SRTM/SELDQ/INC/GALILEO TEST NM: 1                              |
| 2 KE 703 K 25AUG 1 ICNNRT HK10 2 1010 1240 E*                      |
| 3 KE 704 L 28AUG 4 NRTICN HK10 1 1400 1630 E*                      |
| 4 APA 82027732300                                                  |
| 5 TK OK18AUG/SELKE06RM                                             |
| 6 SSR GRPF KE GV10                                                 |
| 7 SSR GRPS YY TCP 10 SRTM/SELDQ/INC/GALILEO TEST                   |
| 8 SSR OTHS 1G MISSING SSR CTCM MOBILE OR SSR CTCE EMAIL OR SSR%    |
| CICR NON-CONSENT FOR KE/P1                                         |
| 9 SSR UTHS IG ADV NAME TO KE & NM TE 100 BY 1/00/26JUL/SEL         |
| 10 SSK ADIK IG ID KE DI 2500/16AUG/SEL UIHERWISE WILL DE ALD       |
| 12 SK GRPC KE 1354888/17312842/TCNNRT/KKE07GS0/GV/KRW200000 00/%10 |
| 13 SK GRPC KE 1354888/17312842/ICNNRT/LKE0ZGS0/GV/KRW185000.00/%10 |
| 14 SK GRPT KE INC                                                  |
| 15 SK GRPO KE KE GSO INCENTIVE                                     |
| 16 OPQ - SELKE06PA/18AUG/87C18/**GRP TTL**2300/18AUG,SELKE06RM,%   |
| SELKE06PA,ALL                                                      |
| 17 OPQ - SELKE06PA/26JUL/87C17/**NM TL 100**1700/26JUL,SELKE06R%   |
| M,SELKE06PA,ALL                                                    |
| 18 RC RESTRICTED                                                   |
| 19 RC RESTRICTED                                                   |
| 20 RMG NM TL 100 X 26JUL/SEL X NO NM 100 PRO WL BE CNXLD W/O       |
| NTC/SELKE06PA WSRC 11DEC1618L                                      |
| 21 RMG GRP RVW X 26JUL/SEL X PLZ CHK DEF TRVL N ADVN N AV          |
| MUGA/SELKEUGPA WSKU TIDEUT618L                                     |
| ZZ KMG GKP IIL X 18AUG/SEL X WL BE UNXLU IF NUT PAID/SELKE06PA     |
|                                                                    |
| SELV13287-B                                                        |
| SECRET D                                                           |

-GRPC Keyword 에 입력된 메시지를 포함한 항공사의 PNR 을 조회 할 수 있습니다.